### Instructie ouders/verzorgers digitaal ondertekenen Praktijkovereenkomst

Wanneer uw zoon of dochter stage gaat lopen, wordt een Praktijkovereenkomst (POK) afgesloten. De student en een vertegenwoordiger van het leerbedrijf ondertekenen deze overeenkomst. Is de student jonger dan 18 jaar, dan ondertekent u als ouder/verzorger ook mee. In deze instructie leest u hoe u de Praktijkovereenkomst (POK) digitaal ondertekent.

Het kan gebeuren dat een partij het ondertekenproces tussentijds annuleert, bijvoorbeeld als er geen akkoord is. U ontvangt dan een e-mail over de annulering.

De studentadministratie van MBO Utrecht past het document aan en start het ondertekenproces opnieuw.

### Ondertekenen van de Praktijkovereenkomst

U krijgt de volgende e-mail met de vraag om te ondertekenen.

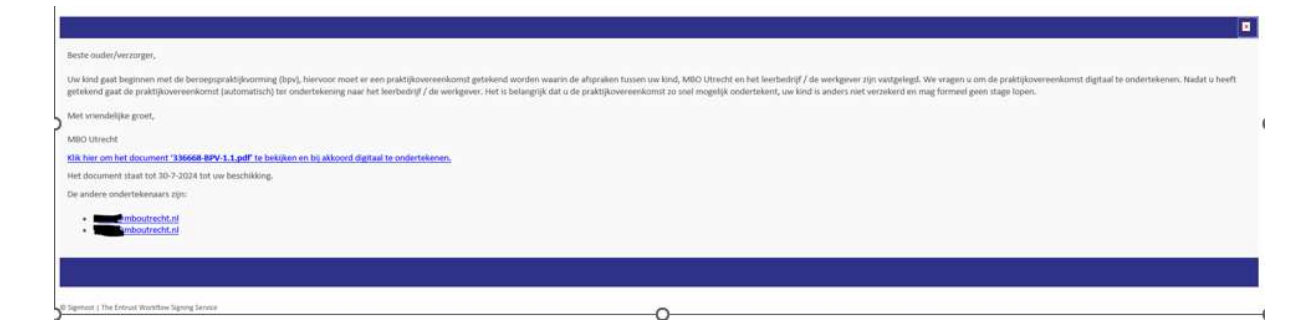

# Klik op de link om het document te bekijken en te ondertekenen. Daarna ziet u het volgende scherm.

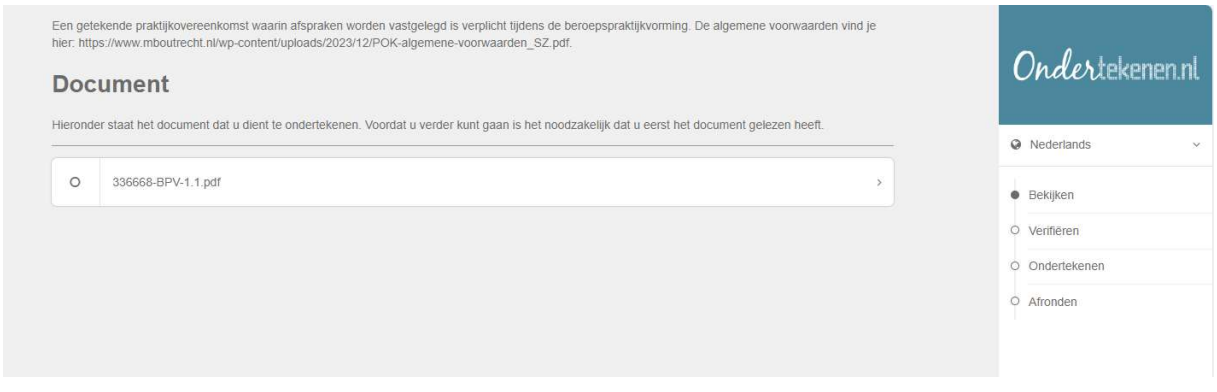

Klik op Volgende. U kunt de POK nu bekijken.

| 1BO                                                                                                    |                                                                                                    | (       | Indertek                                      | enen.nl |
|----------------------------------------------------------------------------------------------------|----------------------------------------------------------------------------------------------------|---------|-----------------------------------------------|---------|
| aktijkovereenkoms                                                                                                    | t MBO Utrecht                                                                                                    | 0       | Nederlands                                    | ~       |
| orende bij de POK als bedoek<br>lergetekenden:<br>iludent:                                                                                                    | in artikel 7.2.8. van de Wet educatie en beroepsonderwijs.                                                                                                    | •       | Bekijken                                      |         |
| school:<br>)<br>BPV-bedriif:                                                                                                    | hiema te noemen 'de student'.<br>wie ourecht Stichting Interconfessioneel Beroepsonderwijs en Volwassegeneducatie regio Utrechiema te noemen "de school", in dit geval vertegenwoordig door op voorzitter van het<br>College van Bestuur                                                                                                    | 0       | Verifiëren                                    |         |
| nen als volgt overeen:                                                                                                    | bedrijf' in dit geval vertegenwoordig door mevrouw                                                                                                    | 0       | Ondertekenen                                  |         |
| <ul> <li>bepspraktijkvorming (bpv)<br/>itudent wordt ingeschreven vo<br/>stijkovereenkomst</li> <li>Dit voorblad vormt same</li> <li>Als de school het voorbl<br/>artikel 3 van de bepaling</li> </ul> | or een door het BPV-bedrijf verzorgde bpv, uitgevoerd bij <b>een state een door het BPV-bedrijf verzorgde bpv, uitgevoerd bij een state een door het BPV-bedrijf verzorgde bpv, uitgevoerd bij een state een door het BPV-bedrijf verzorgde bpv, uitgevoerd bij een state een door het BPV-bedrijf verzorgde bpv, uitgevoerd bij een state een door het BPV-bedrijf verzorgde bpv, uitgevoerd bij een state een door het BPV-bedrijf verzorgde bpv, uitgevoerd bij een state een door het BPV-bedrijf verzorgde bpv, uitgevoerd bij een state een door het BPV-bedrijf verzorgde bpv, uitgevoerd bij een state een state een state een door het BPV-bedrijf verzorgde bpv, uitgevoerd bij een state een state ee</b> | Ĭ       | Atronden                                      | •       |
| opv-gegevens van de studen<br>veroepspraktijkvorming wordt u                                                                                                    | t<br>iltgevoerd in het kader van: *                                                                                                    |         |                                               |         |
| < Terug                                                                                                    | Niet akkoord 🗙 Volgende 🗲                                                                                                    | 0<br>Wa | ndertekenen.nl<br>It is een digitale handteke | aning?  |

Lees de POK door. Als u akkoord gaat, klik dan op **Volgende**. Er verschijnt een groen vinkje bij het document. Klik daarna opnieuw op **Volgende**.

| Document         Hieronder staat het document dat u dient te ondertekenen. Voordat u verder kunt gaan is het noodzakelijk dat u eerst het document gelezen heeft.         323918-BPV-3.1.pdf | Hieronder staat het document dat u dient te ondertekenen. Voordat u verder kunt gaan is het noodzakelijk dat u eerst het document gelezen heeft.            323918-BPV-3.1.pdf | Een getekende<br>hier: https://www | praktijkovereenkomst waarin afspraken worden vastgelegd is verplicht tijdens de beroepspraktijkvorming. E<br>w.mboutrecht.nl/wp-content/uploads/2023/12/POK-algemene-voorwaarden_SZ.pdf. | De algemene voorwaarden vind je |
|----------------------------------------------------------------------------------------------------|----------------------------------------------------------------------------------------------------|------------------------------------|----------------------------------------------------------------------------------------------------|---------------------------------|
| tieronder staat het document dat u dient te ondertekenen. Voordat u verder kunt gaan is het noodzakelijk dat u eerst het document gelezen heeft.                                             | lieronder staat het document dat u dient te ondertekenen. Voordat u verder kunt gaan is het noodzakelijk dat u eerst het document gelezen heeft.                               | Docum                              | ient                                                                                                    |                                 |
| ✓ 323918-BPV-3.1.pdf >                                                                                                    | ✓ 323918-BPV-3.1.pdf                                                                                                    | lieronder staat                    | It het document dat u dient te ondertekenen. Voordat u verder kunt gaan is het noodzakelijk dat u eerst het d                                                                            | document gelezen heeft.         |
|                                                                                                    |                                                                                                    | ✓ 323                              | 3918-BPV-3.1.pdf                                                                                                    | 3                               |
|                                                                                                    |                                                                                                    | -                                  |                                                                                                    |                                 |

U krijgt een verificatiecode per SMS. Klopt het telefoonnummer niet? Neem dan contact op met de studentadministratie door een mail te sturen naar: <u>mailto:</u> <u>digitaalondertekenen@mboutrecht.nl</u>.

| voer de verif<br>bevestigen. | icatiecode in die u via uw telefoon heeft ontvangen om te |
|------------------------------|-----------------------------------------------------------|
| Telefoonnum                  | mer                                                       |
| +316                         |                                                           |
|                              |                                                           |
| Verificatieco                | te                                                        |

Vul de ontvangen code in en klik rechtsonder op **Verifiëren**. Op het volgende scherm ondertekent u het document met de muis. Klik daarna op **Ondertekenen**.

| De    | numerit endertekanen                                    |                      |                |
|-------|---------------------------------------------------------|----------------------|----------------|
|       |                                                         |                      |                |
| Uç    | gaat net document "33668-BPV-1.1.pdF onderlekenen.      |                      |                |
| V0    | er uw voor- en achtemaam in en plaats een nandtekening. |                      |                |
| Vo    | or- en achternaam                                       |                      |                |
| A     | A. van Ouder/verzorger                                  |                      |                |
| На    | indtekening                                             |                      |                |
|       |                                                         |                      |                |
| Tonua | F                                                       | Onderteken ennieuw M | Ondortokonon   |
|       |                                                         |                      | Undertekenen V |

Na het ondertekenen verschijnt deze bevestiging. Klik op OK, en u gaat naar de website van MBO Utrecht. Zodra alle partijen (de student, de ouder en het leerbedrijf) hebben ondertekend, ontvangt u een bevestiging per e-mail met de ondertekende POK.

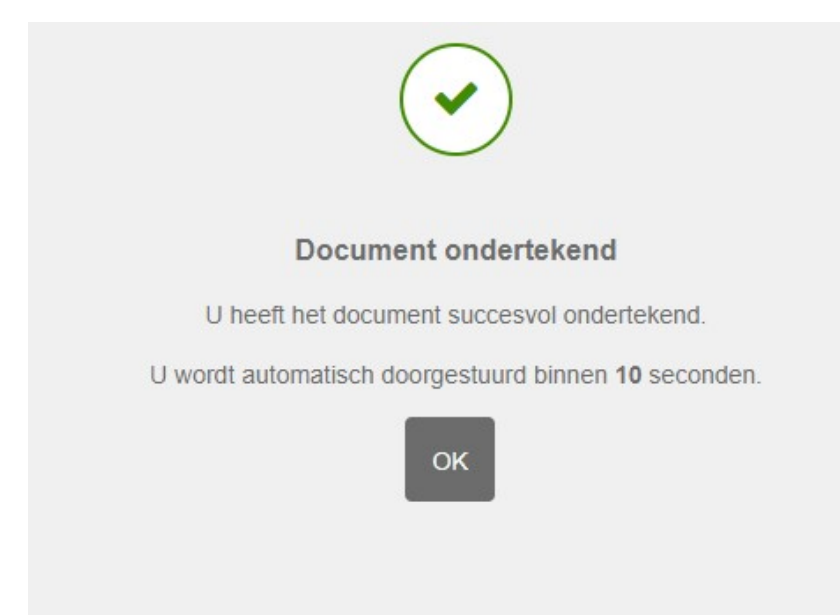

### Niet akkoord met de inhoud van de POK

Als u het niet eens bent met de inhoud van de praktijkovereenkomst, klik dan op **Niet akkoord**.

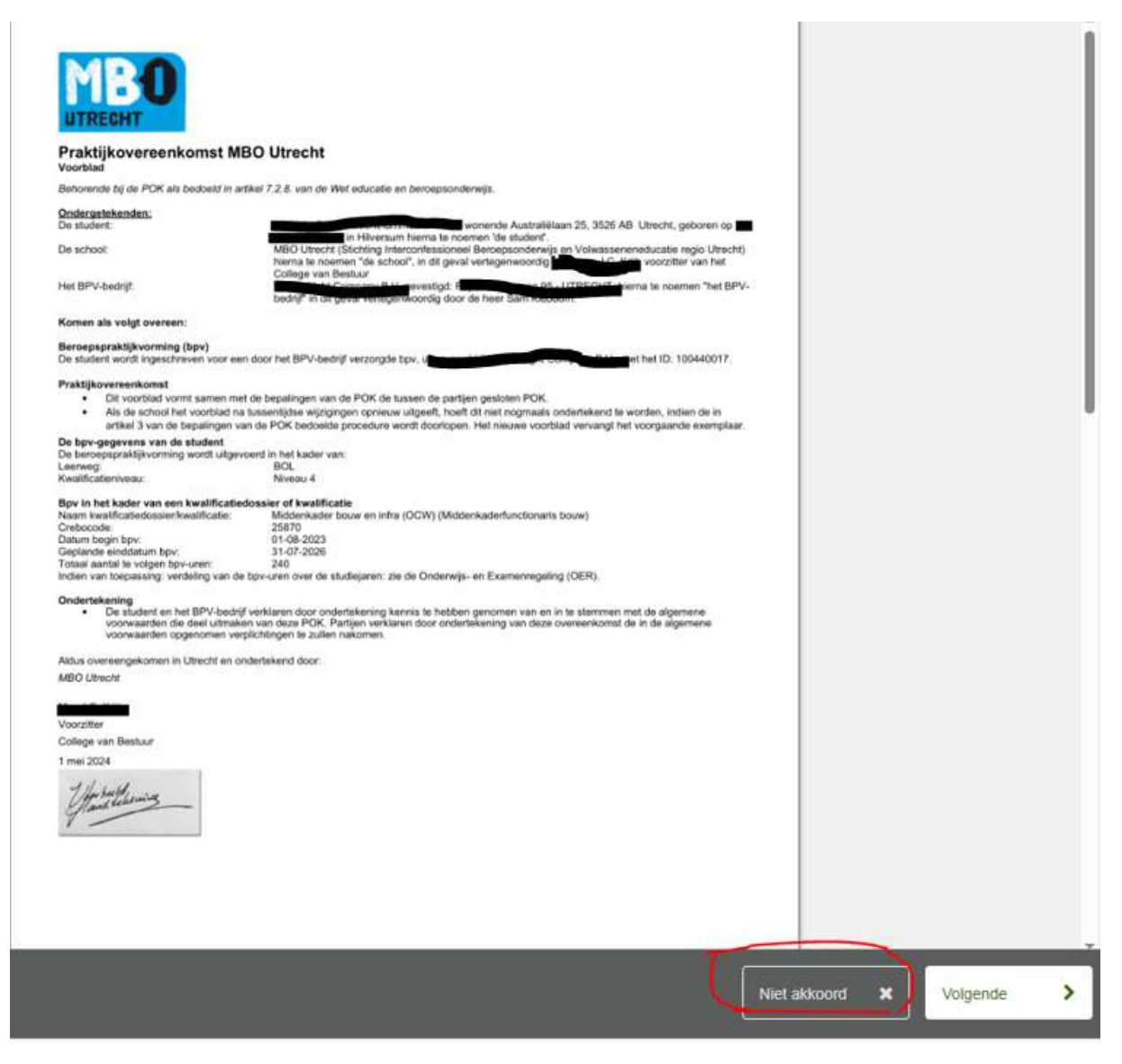

Geef vervolgens een reden waarom het niet eens bent met de overeenkomst. Deze informatie informatie sturen we door naar de studentadministratie van MBO Utrecht. Zij passen de overeenkomst voor u aan en ze bieden het document opnieuw aan om te ondertekenen.

.

| U staat op het punt het document '312278-BPV-4.1.pdf' te weigeren. Weet u zeker dat u deze transactie wilt weigeren? De documenten in deze transactie zulien niet worden ondertekend.  Reden van weigering |
|----------------------------------------------------------------------------------------------------|
| Reden van weigering                                                                                                    |
|                                                                                                    |
|                                                                                                    |
|                                                                                                    |
|                                                                                                    |
| Aantal karakters: 500                                                                                                    |

## Telefoonnummer klopt niet/ geen code ontvangen

Bij de SMS-verificatie gebruiken we het telefoonnummer dat geregistreerd is bij MBO Utrecht. Klopt het telefoonnummer niet? Neem dan contact op met de studentadministratie door een mail te sturen naar <u>digitaalondertekenen@mboutrecht.nl</u>. Komt het sms-bericht niet binnen? Dan kunt u de code ook opnieuw laten versturen.

| /oer de verifica             | atiecode in die u via uw telefoon heeft ontvangen om te |  |
|------------------------------|---------------------------------------------------------|--|
| evestigen.                   |                                                         |  |
|                              |                                                         |  |
| elefoonnumm                  | )er                                                     |  |
|                              |                                                         |  |
|                              |                                                         |  |
| -                            |                                                         |  |
|                              |                                                         |  |
| +erificatiecode              |                                                         |  |
| /erificatiecode<br>versturen | e onderweg afgeleverd                                   |  |
| +erificatiecode<br>versturen | e onderweg afgeleverd                                   |  |

| nummer onjuist? Neem dan contact                                                                                                    | op met de afzender.                                                                                                    |
|----------------------------------------------------------------------------------------------------|----------------------------------------------------------------------------------------------------|
| Is het nummer juist maar heeft u ge<br>of uw mobiel aanstaat of eventueel<br>kunnen nogmaals de code versturer<br>wij u laten bellen op uw telefoon om | en code ontvangen? Controleer dan<br>opnieuw opgestart moet worden. We<br>n per SMS of als alternatief kunnen<br>de code door te geven. |
|                                                                                                    |                                                                                                    |